# 闪动校园智慧体教标准版 (使用说明书)

SH/A

Operation Instructions

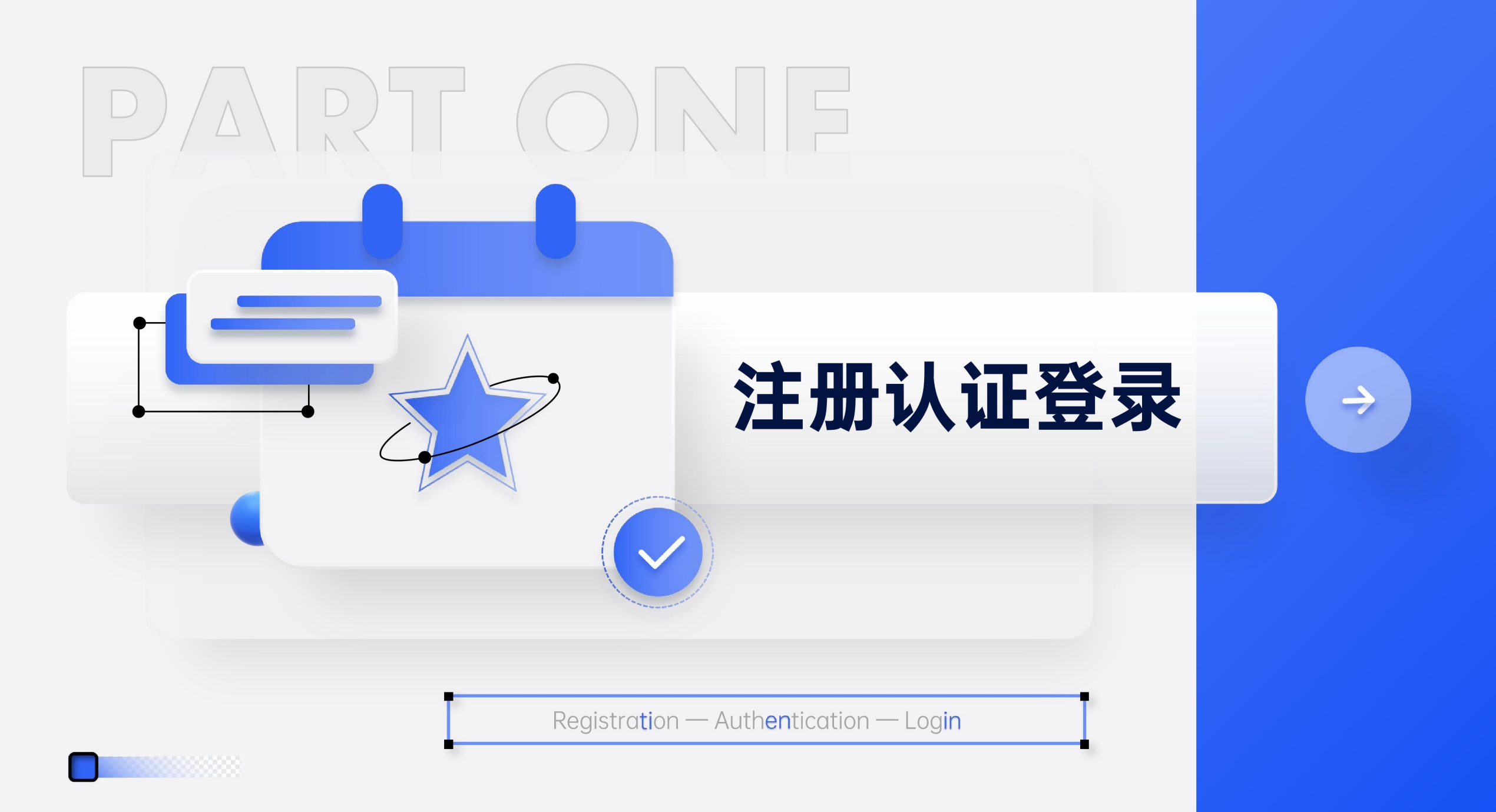

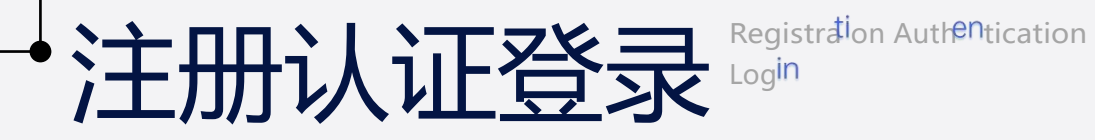

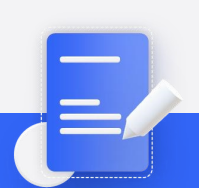

尊敬的老师们和亲爱的同学们: 大家好!首先,我们要感谢大家选择并使用闪动校园APP"。为了方便大家下载和体 验我们的应用程序,以下是几种推荐的下载方式:

#### 方法一:二维码扫描下载

扫描右侧二维码,然后进入下载页面点击 下载APP 直接下载安装包;

方法二: 应用商店下载

通过应用商店自主搜索"闪动校园进行下载,具体操作方法如下: 苹果手机进入 APPstore (ios)搜索闪动校园"进行下载安装;小米、华为、OPPO、 vivo等(安卓)手机可以在应用市场搜索【闪动校园】进行下载,也可以通过360手 机助手、应用宝、百度手机助手搜索进行下载。

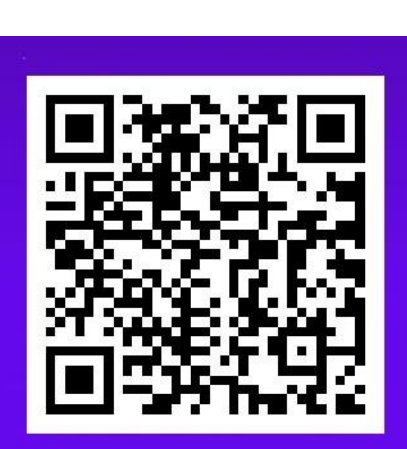

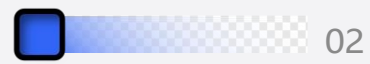

注册认证登录 Registra on Authentication

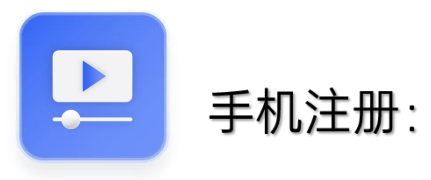

下载完成后,使用手机号进行 注册,选择所在学校,选择入学年 份,完成注册,开始使用(支持手机 号密码登录、微信授权登录、QQ授 权登录、苹果授权登录)

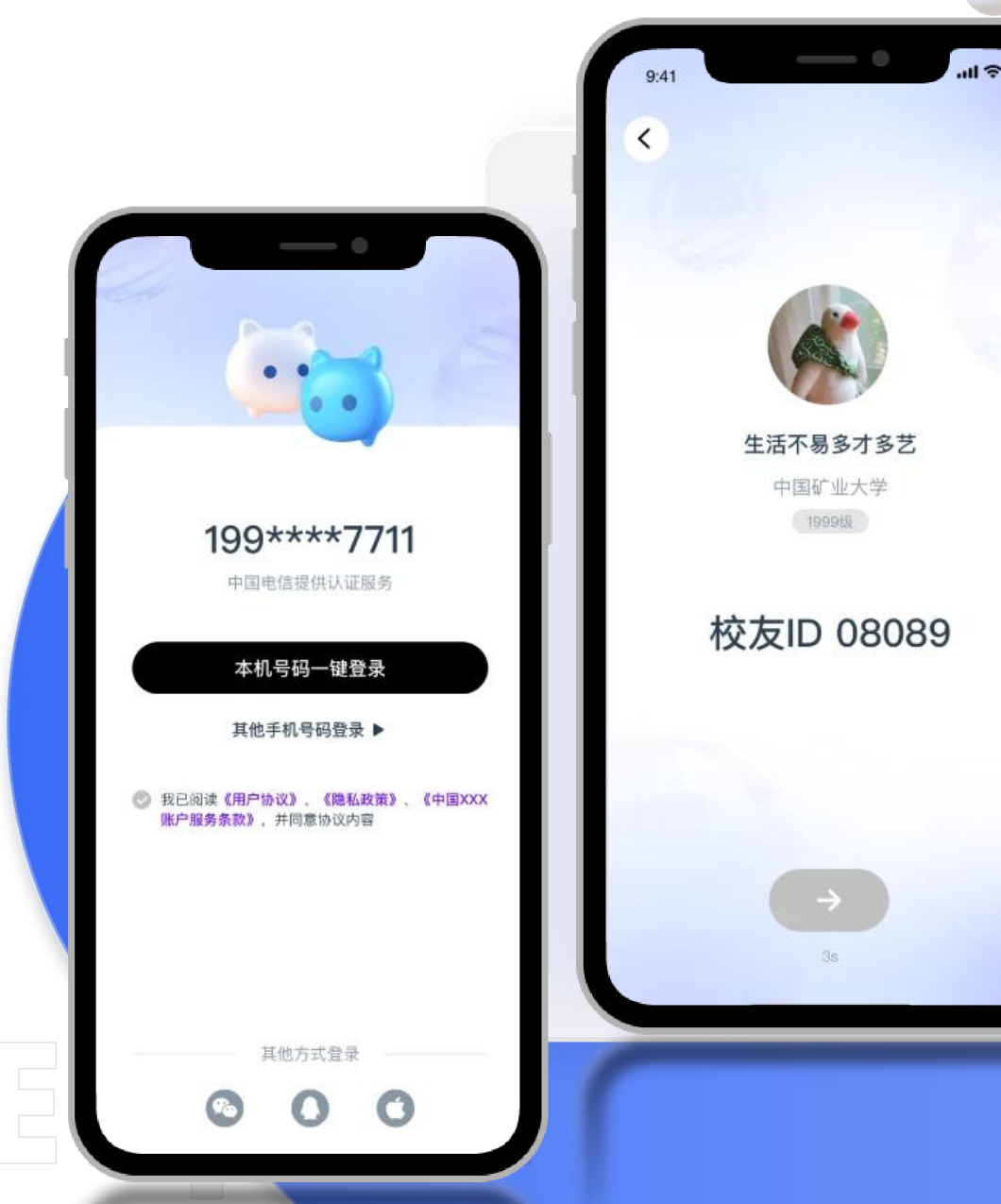

03

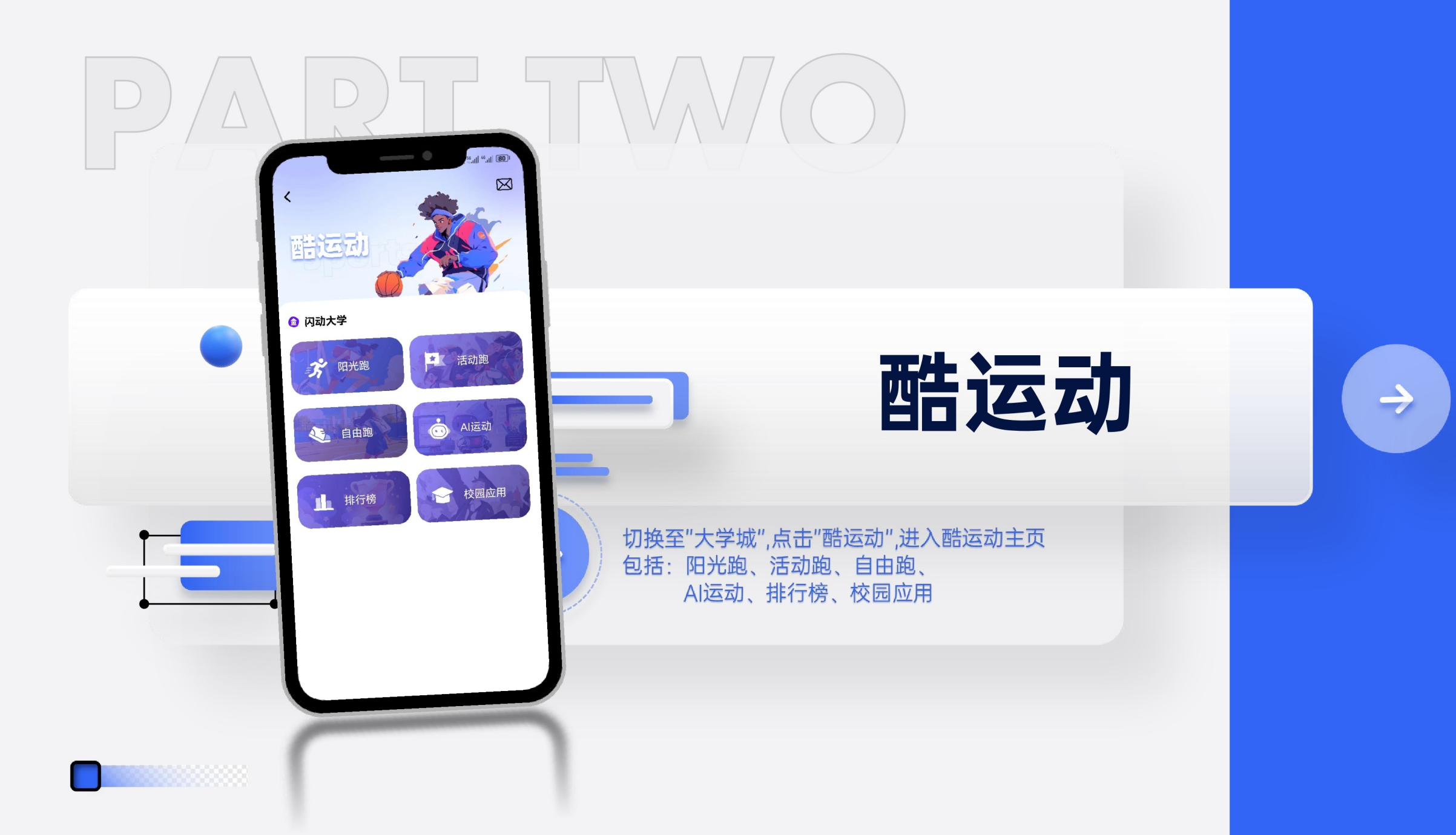

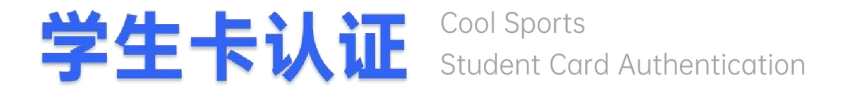

#### 使用"阳光跑/活动跑/AI运动/排行榜/校园应用"功能,需先进行学生卡认证。

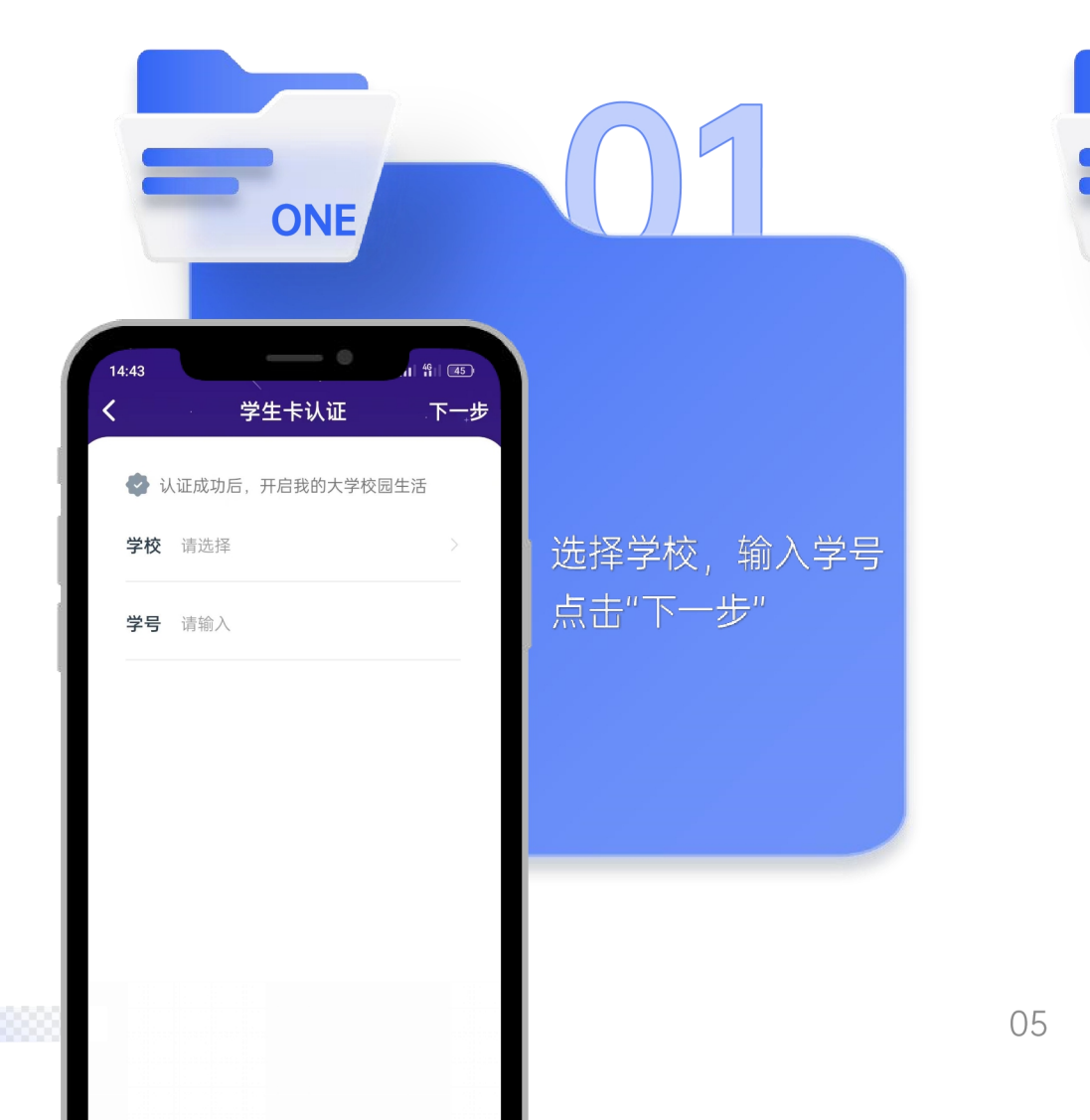

| TV | NO                                                                                                    |                                      |
|----|----------------------------------------------------------------------------------------------------|--------------------------------------|
|    | 14:45 确认学生卡 提交   确认学生卡 提交   塗 核对我的学生卡信息   姓名 沙师哥   性别 ● 男 ○ 女   年级 2021级       校区 校本部 >        班级 设计学院 18室内设计1班 > <th>核对学生卡信息,确<br/>认无误后,点击"提<br/>交",学生卡认证成功</th> | 核对学生卡信息,确<br>认无误后,点击"提<br>交",学生卡认证成功 |
|    | *请认真核对信息的准确性,否则将会影响到您的体<br>育总学分                                                                                                    |                                      |

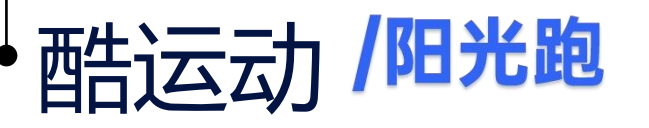

Cool Sports Sunshine Run

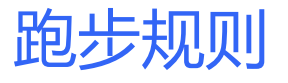

#### 跑步前确定学校跑步规则

【点击开始跑步-查看学校规则】: 主要包括跑步日期、总次数、配速要求、跑步 时段、单次达标公里数、每日跑步上次、每周 跑步上限、每周跑步频次、暂停时长等要求。 请同学按照学校要求进行跑步,若未达到要求, 跑步会判定为无效。

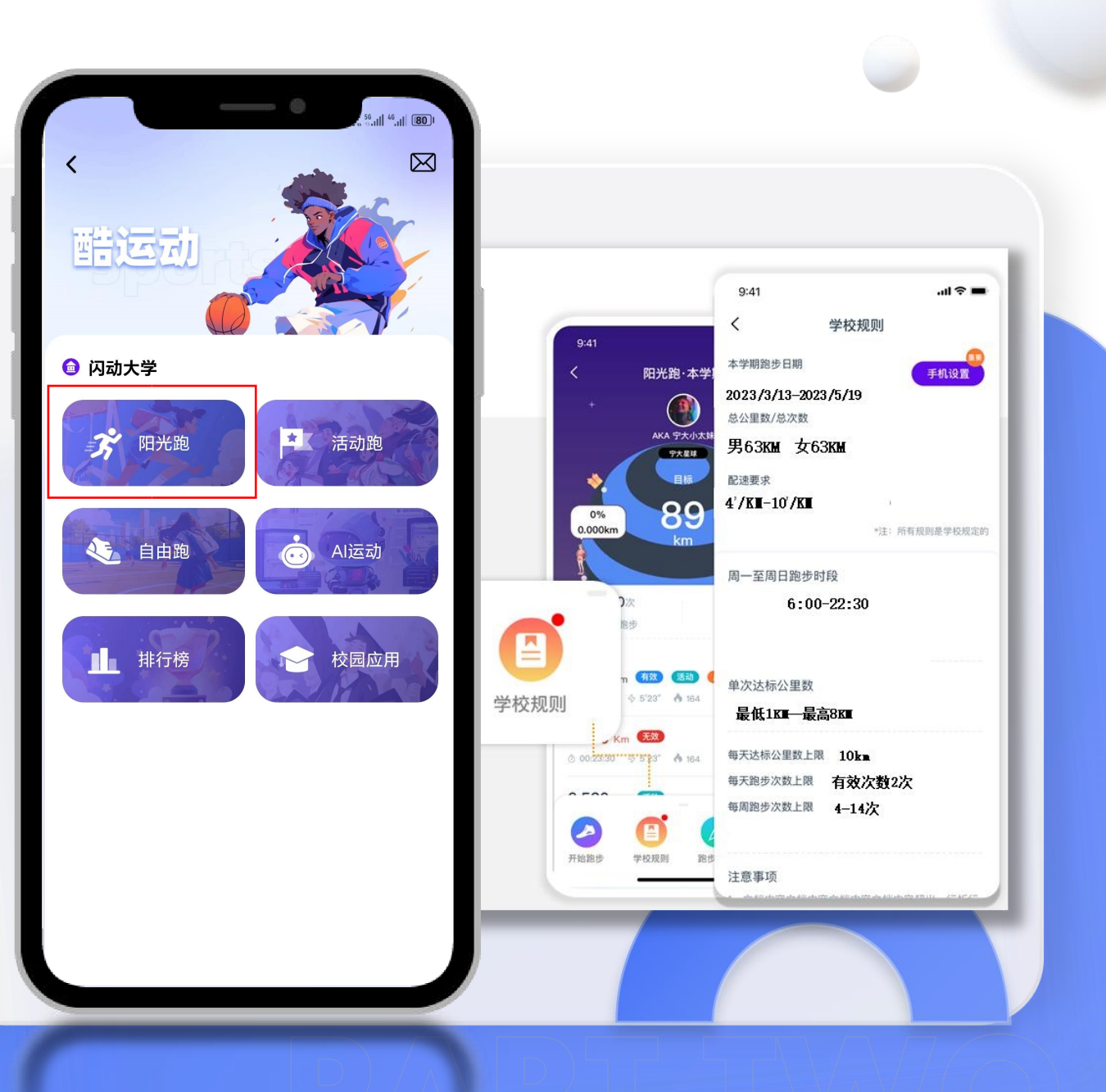

### 手机设备设置

#### 完成手机设备设置

【点击开始跑步-学校规则-跑步设置】: 后台保护设置、防睡眠设置、电池优化白名单 等详细操作请同学进入APP按照APP中提示完成。 首次使用阳光跑时,手机会提示是否"允许"操 作,请全部点击"允许"。

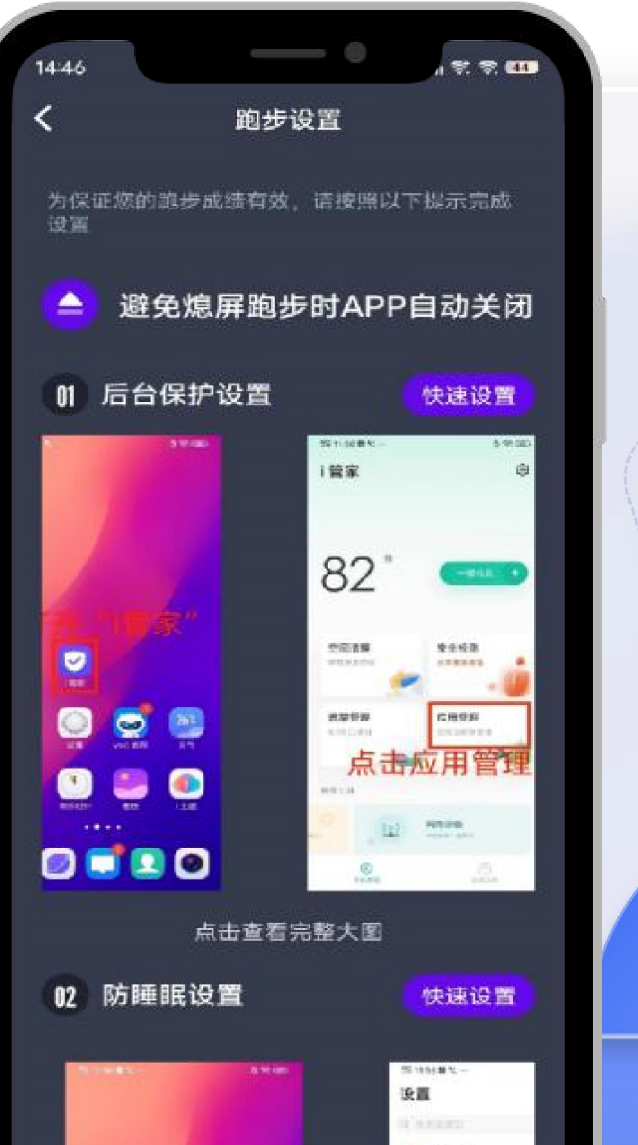

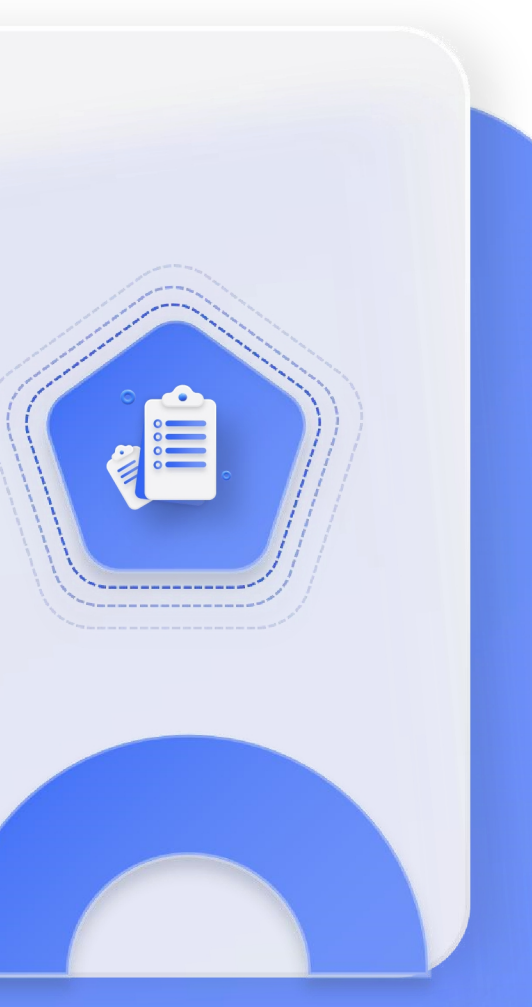

保证设备电量充足: 熄屏跑步会导致跑步路径漂移、步幅记录不准确。一定要保证手机电量充足,确保跑步时手机亮屏。关闭省电模式。 保证设备有足够的内存: 内存过低者会出现跳屏、闪退情况,请清除内存再行跑步。

建议关闭wi-fi或热点:wi-fi和热点的信号不稳定,记录跑步数据不准确,影响跑步成绩,建议跑步时关闭wi-fi和热点。 软件带有防作弊机制:闪动APP防作弊包括代跑识别、接力跑、骑车摇手机、一

人多机、软件多登等防作弊,请同学们一定要自己跑步,不然可能会受到被拉进 学校黑名单、清空所有作弊跑步记录、阳光跑重跑、体育课成绩挂科等处罚。 使用安卓手机的同学特别注意,检查手机中是否有装root刷机、xposed模拟器 软件、抢红包软件、游戏外挂软件等,请安装这些软件的同学在跑步前将该 软件卸载,否则会导致跑步触发防作弊机制,无法跑步成功,有封号的风险。

注意:若使用的手机无法正确记录跑步路径、步幅,可向对应的任课老师申 请加入跑步白名单,完成阳光跑。 // PART TWO **注意事项** N O T E

#### 跑步指引

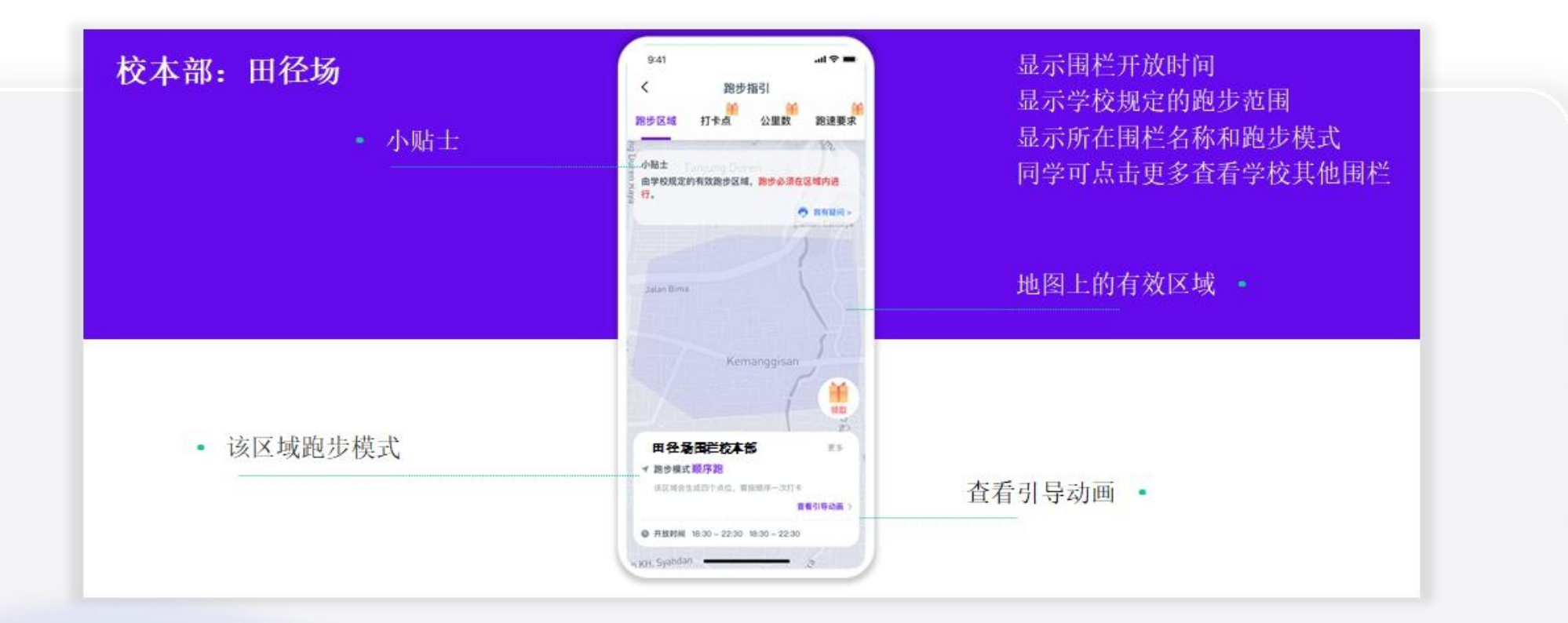

【开始跑步-点击跑步指引】:

跑步指引包括跑步区域、打卡点、公里数、配速要求四块内容,每一块内容都有对应的引导动画,方便同学们查看。 跑步前点击下方'跑步指引'查看学校围栏及打卡模式点击'更多'可查看自身所在围栏,选择围栏进行跑步。

#### 跑步流程

点击'更多'可查看自身所在围栏,点击开始跑步后会随机生成3个打卡点位。同学要按照1.2.3点位顺序进行打卡跑步(本校 为顺序打卡模式,3个打卡均为必打点)

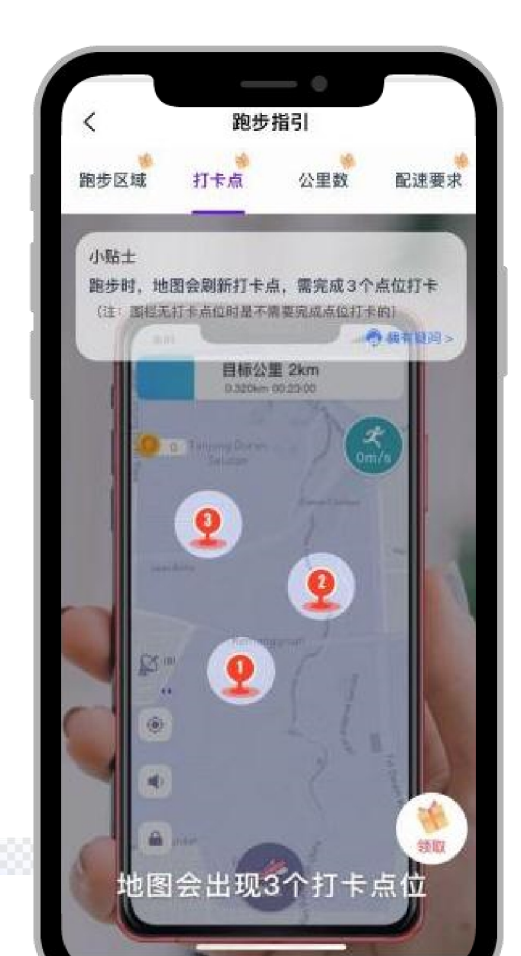

10

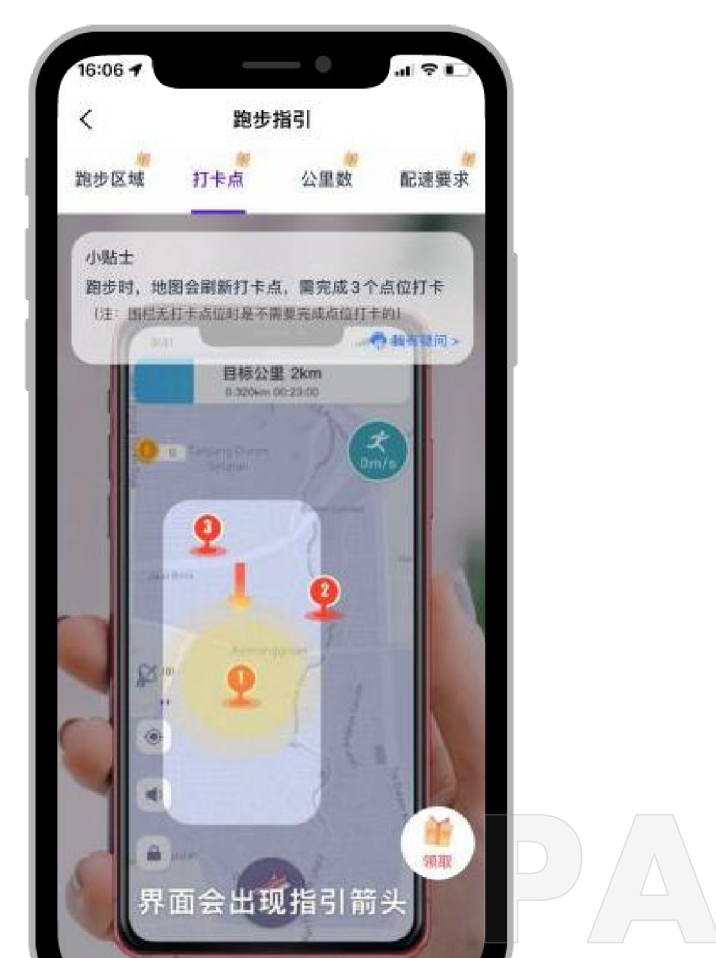

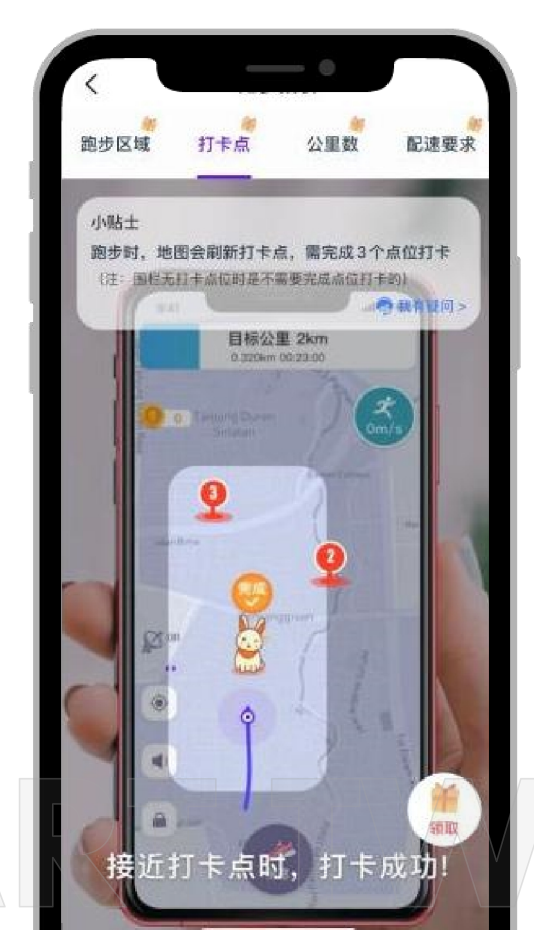

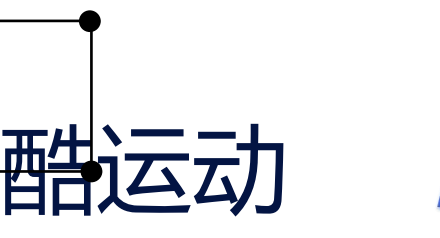

#### 跑最低与跑更多

点击开始跑步后会出现跑最低公里数和跑更多公里数;

跑最低:跑步达到最低公里数要求会自动结束跑步(例如:学校要求最低 跑1.0公里,达到1.0公里之后会自动结束跑步) 跑更多:跑步公里数可超过最低公里数要求,跑步里程可达到公里数上限 (例如:学校要求最低1.0公里,同学可跑1.0公里以上。)

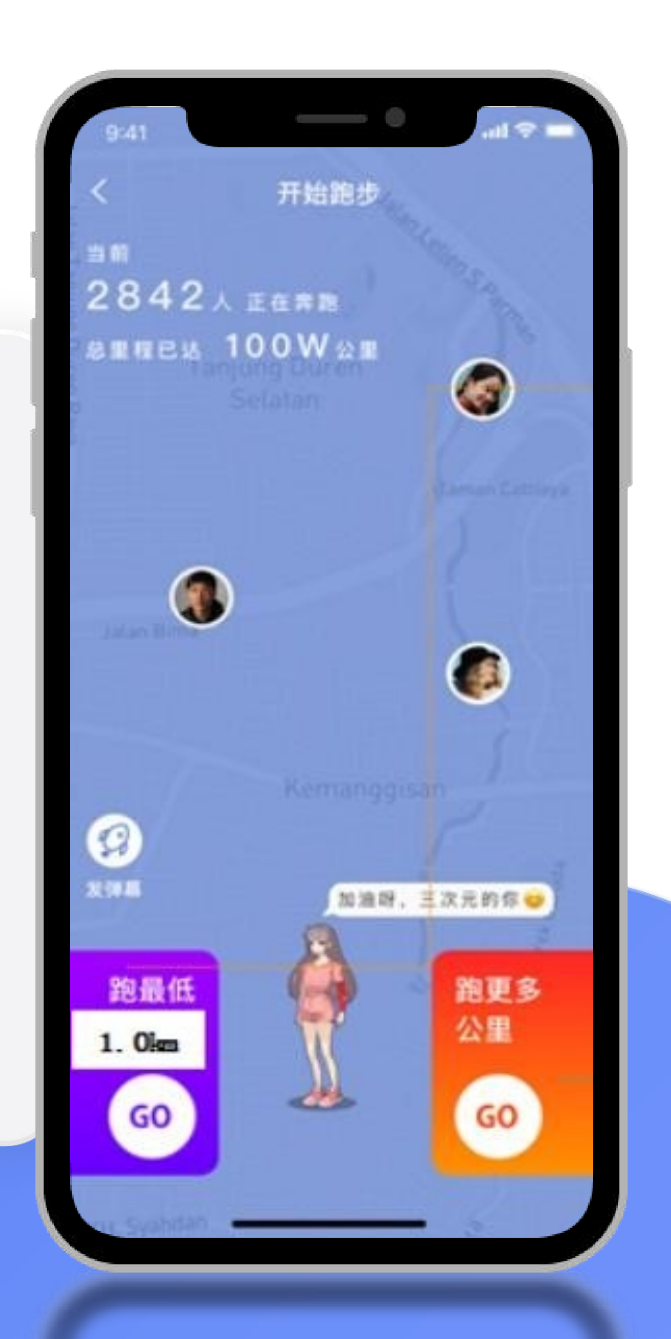

#### 跑步记录查看

跑步记录显示目标次数或目标公里数、完成进度、有效里程、奖励情况、每次跑步记录。点击右上角筛选项,可查看不同 学期的阳光跑计划。支持同学期下多跑步计划切换查看。

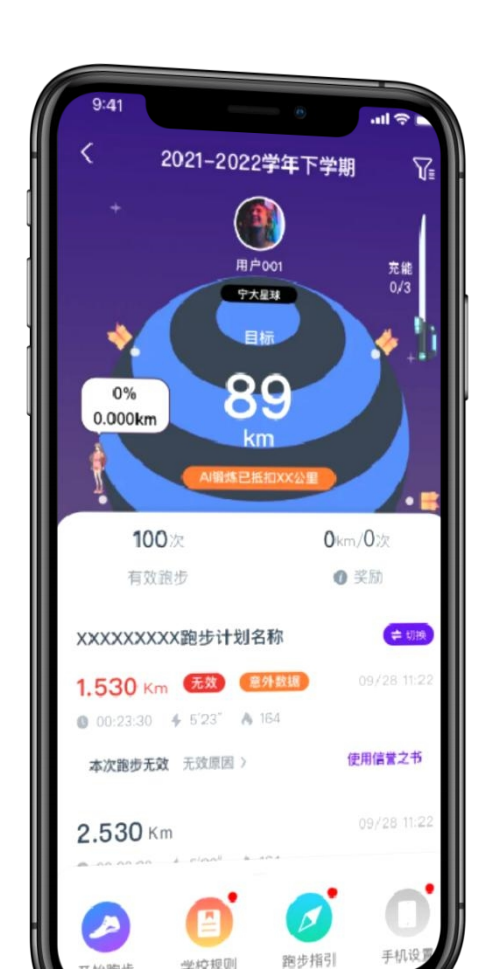

| <b>1.049</b> km<br>有效里程                    | 0.5km/2次<br>◎ 奖励                             |             |
|--------------------------------------------|----------------------------------------------|-------------|
| 跑步记录                                       |                                              |             |
| <b>0.200</b> km (计入成)<br>本次总里程 0.441Km     | 活动                                           | 05/29 10:35 |
| <b>0</b> 00:08:08 <b>4</b> 18'27"          | A 30                                         |             |
| <b>0.202</b> km 计入成的<br>本次总里程 0.202Km      | <b>—</b> ——————————————————————————————————— | 05/29 10:00 |
| <b>0</b> 00:02:49 <b>4</b> 13:57"          | A 14                                         |             |
| 0.280 km 无效<br>本次总里程 0.280Km               |                                              | 05/26 11:19 |
| • 00:02:25 • 08:38"                        | <b>ð</b> 19                                  |             |
| <b>0.223</b> km <b>无效</b><br>本次总里程 0.223Km |                                              | 03/28 11:22 |
| <b>0</b> 00:02:53 <b>4</b> 12'56"          | A 15                                         |             |
| <b>0.147</b> km 计入成结<br>本次总里程 0.147Km      |                                              | 03/23 15:11 |
| © 00:01:46                                 | <b>6</b> 10                                  |             |
|                                            | -                                            |             |
| 2 🕒                                        |                                              | O           |
| 干始跑步 学校规则                                  | 跑步指引                                         | 手机设置        |

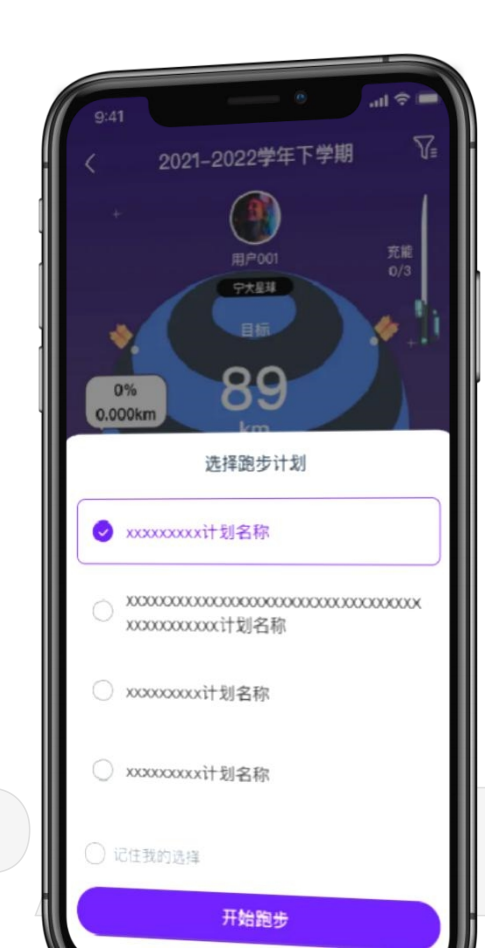

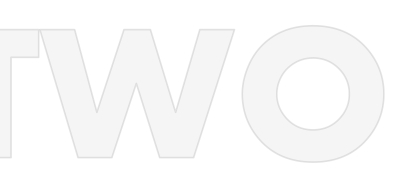

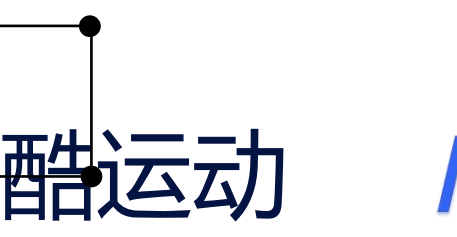

Cool Sports Physical Examination Results

#### 展示意见反馈、违规通知、申诉处理、 跑步成绩变更等校园内部信息

## PART TW/

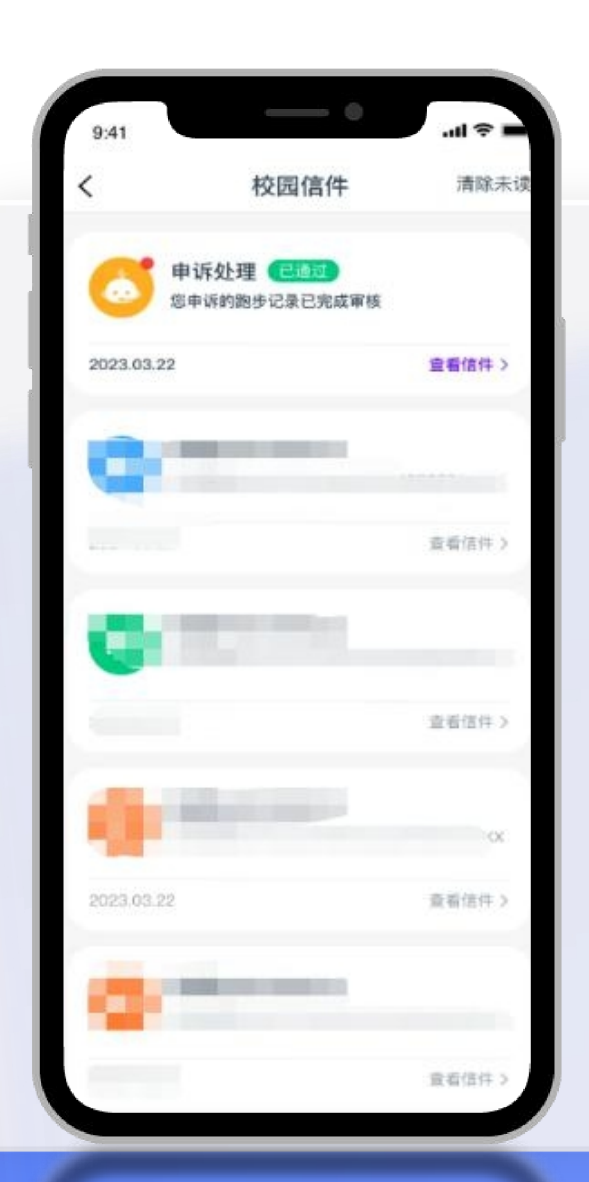

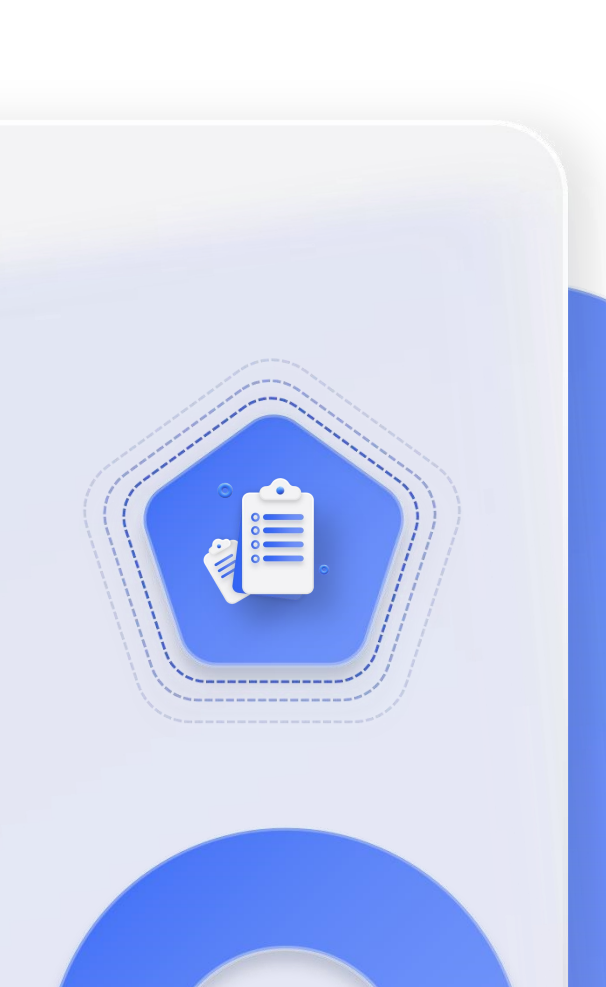

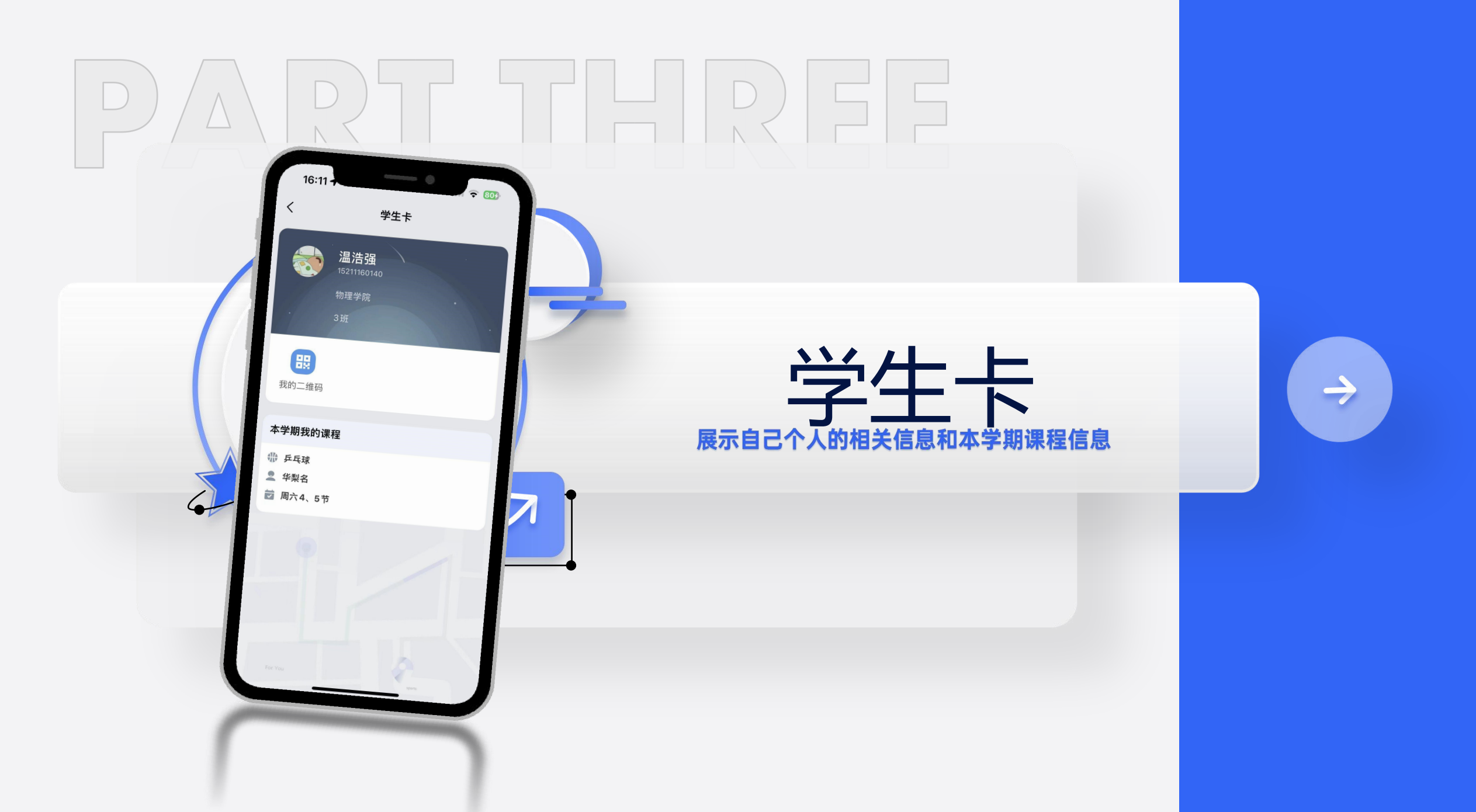

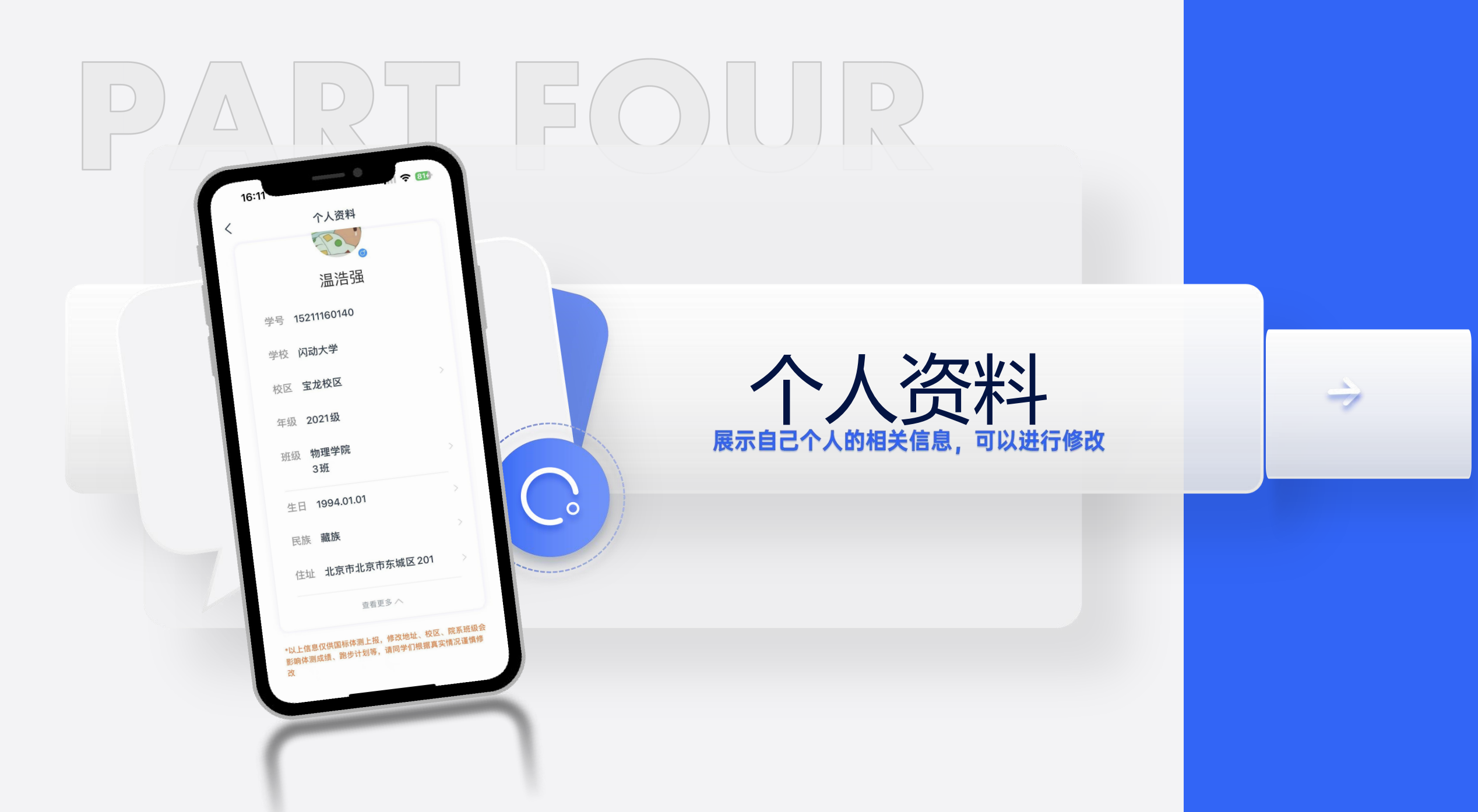

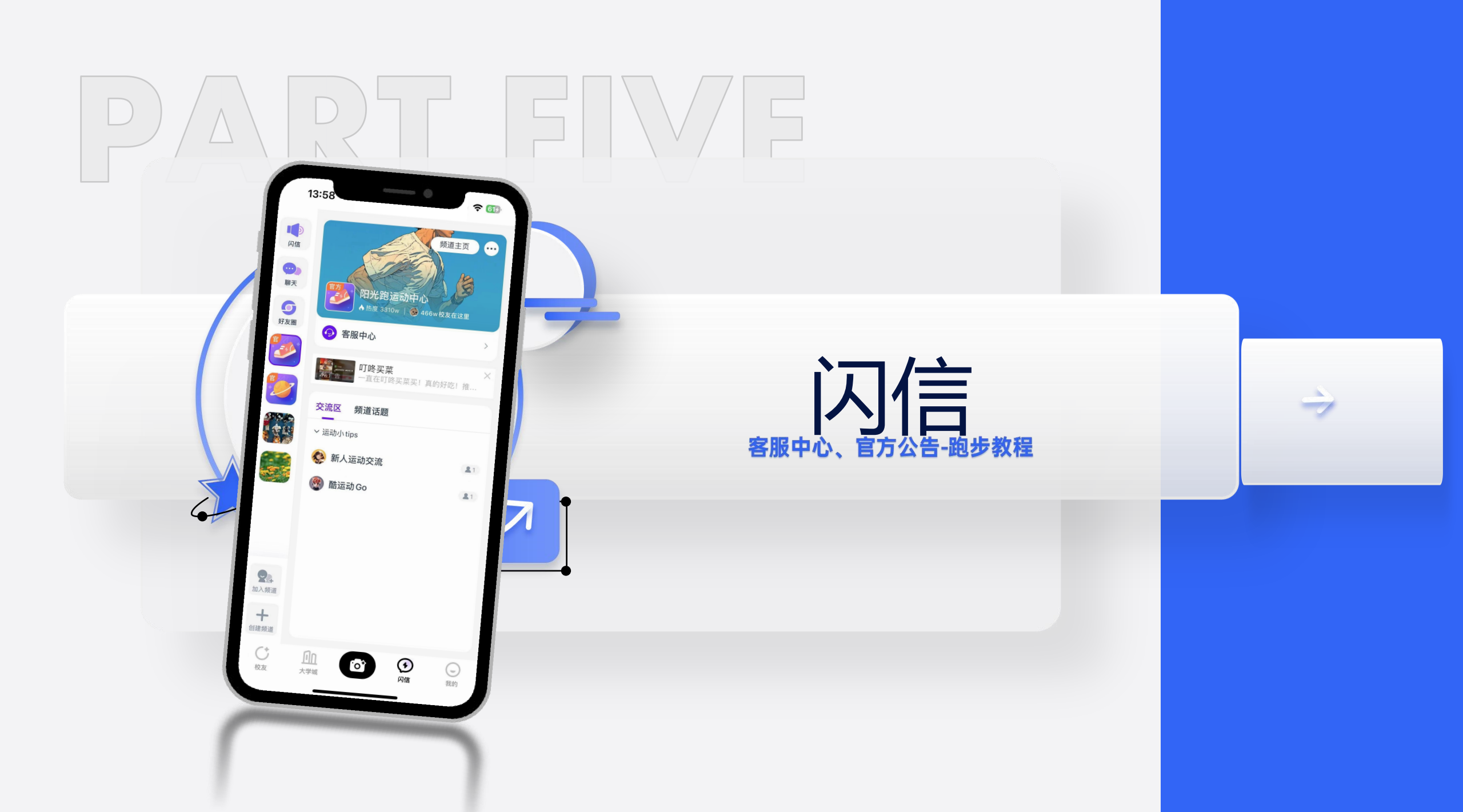

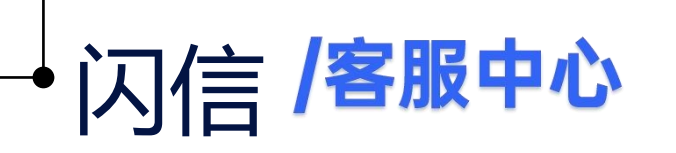

SHAN XIN Customer Service Center

#### 操作路径:

闪信-阳光跑运动中心(运动鞋图标)-客服中心。

客服中心,点击进入可以直接询问公司客服人员 常见问题。

## PART FIVE

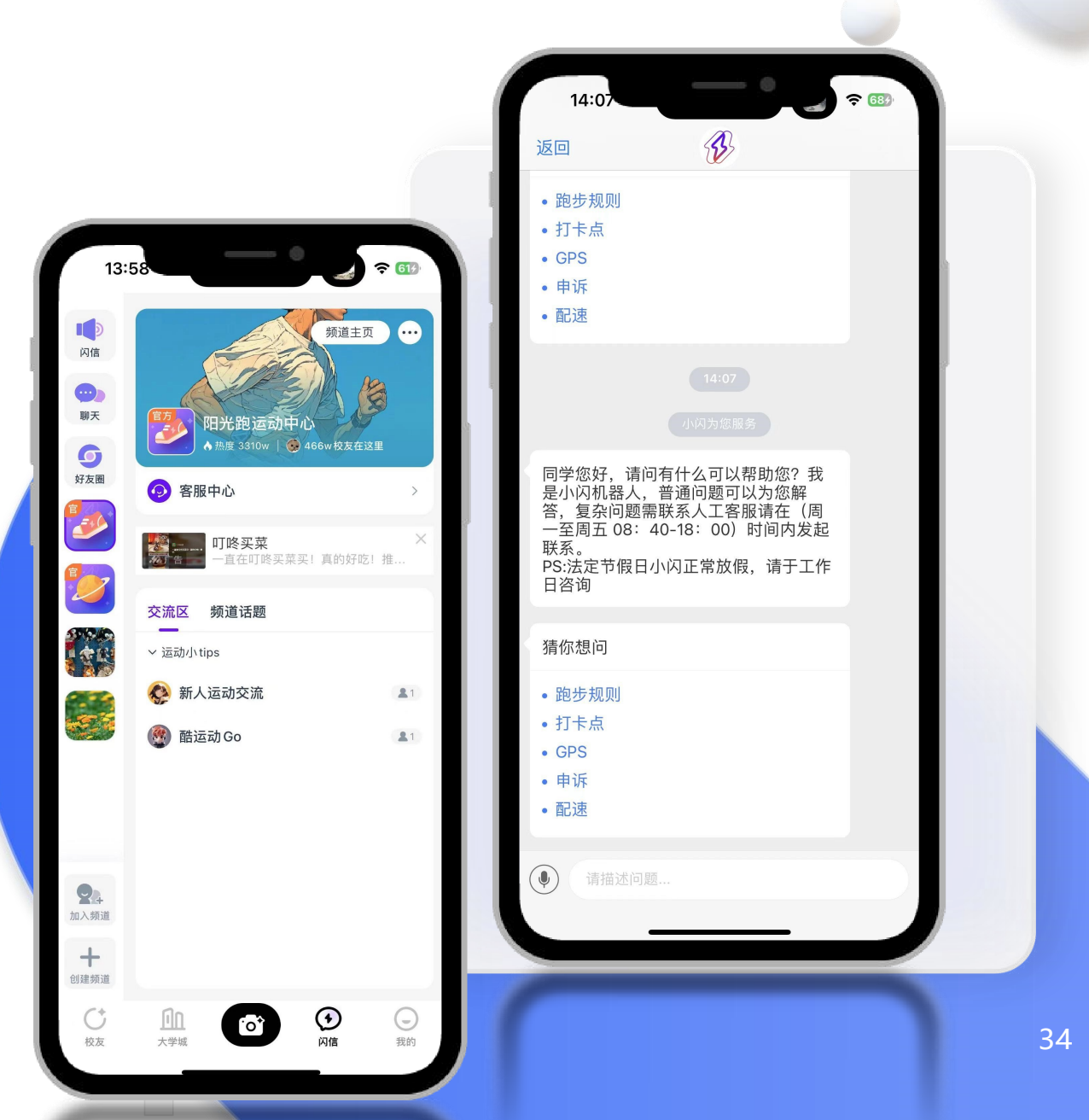

### 闪信 /官方公告-跑步教程 Gfficial Announcement—Running Tutorial

操作路径:

闪信-闪动社交服务中心(星球图标)-官方 公告-跑步教程。

#### 可以查看软件登录与注册说明和阳光跑使用 说明。

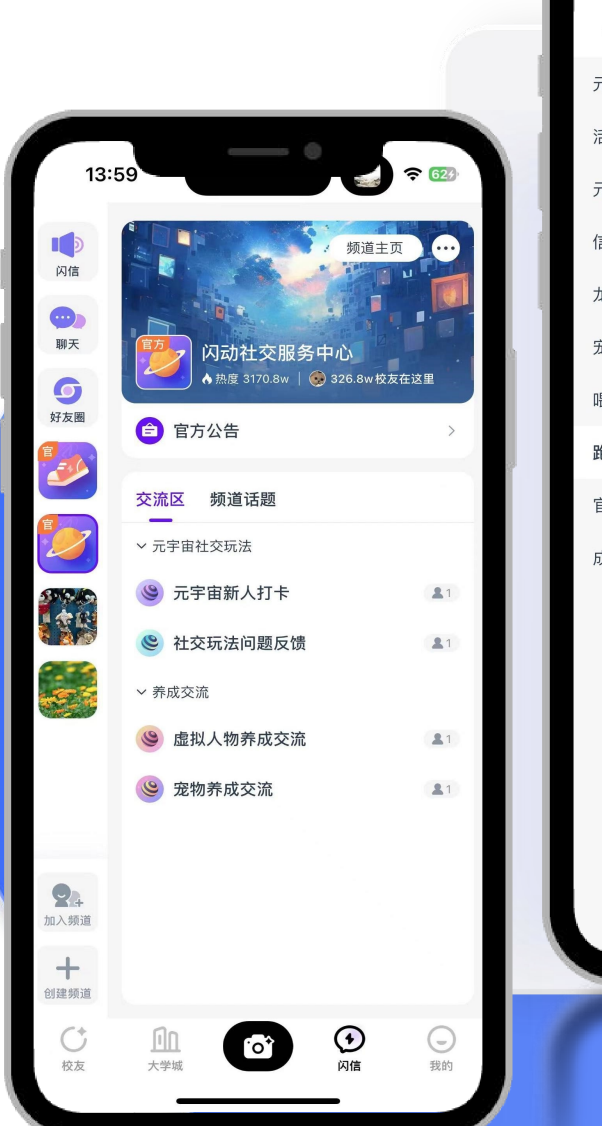

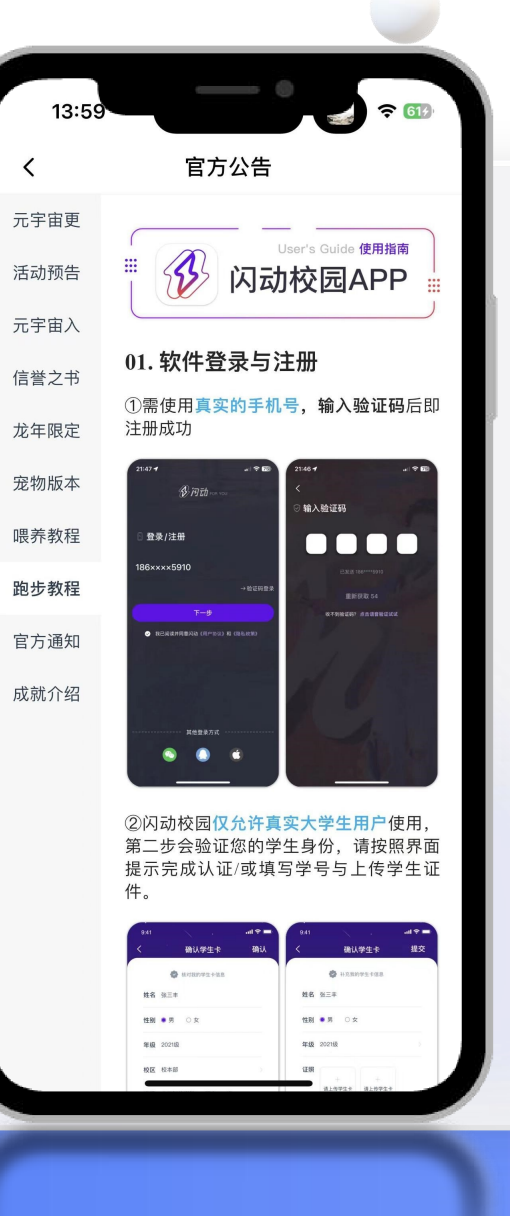